## How to access Wilson College library resources from Google Scholar

Google Scholar is Google's attempt to limit itself to "scholarly" resources – generally journal articles and books, but also sometimes conference proceedings, powerpoint presentations, research blogs, or other websites. It is important to think critically about the information you find on Google Scholar, just as you would for any other search engine – is it peer-reviewed? Is it written by experts? Is it current? How is it biased?

When you search in Google Scholar, you'll see links to full-text PDFs if those PDFs are openly available on the web. But because you're affiliated with Wilson College, you can also tell Google Scholar to show PDF links when an article is not freely available online, but is available through the Wilson College library. Here's how to do that:

First, navigate to Google Scholar: <u>https://scholar.google.com/</u>

Click on the "hamburger menu" (the three lines) at the top left corner of the page:

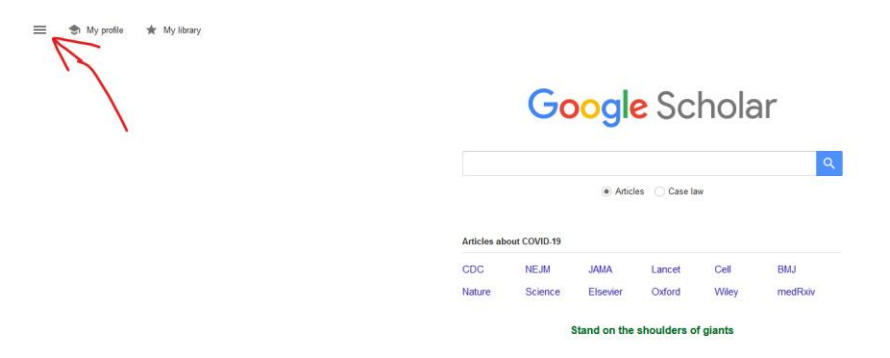

And you'll see a menu pop up – click on Settings:

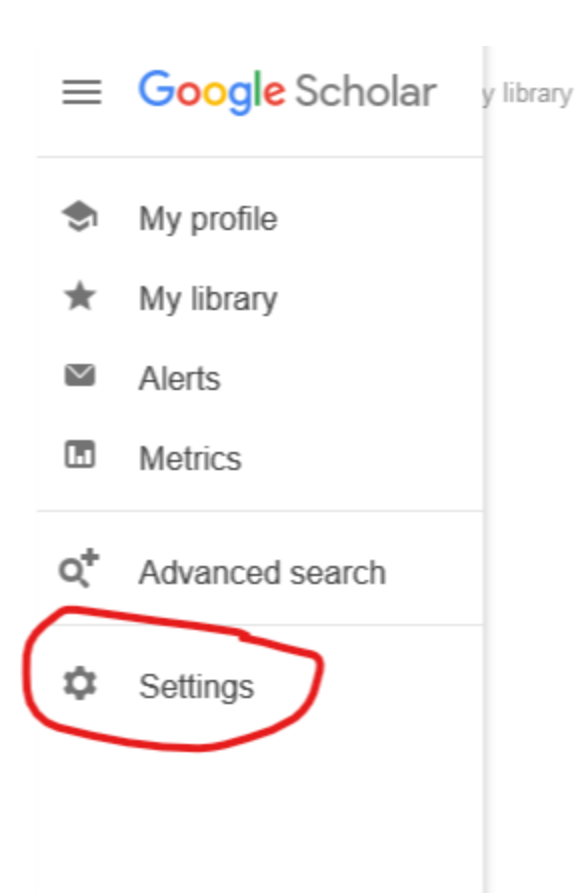

Then, click on Library links in the menu on the left side of the page:

|     | <mark>Google</mark> Scholar                          |                                                                                                    |
|-----|------------------------------------------------------|----------------------------------------------------------------------------------------------------|
| + : | Settings                                             |                                                                                                    |
|     | Search results<br>Library links<br>Account<br>Button | Collections <ul> <li>Search articles ( include patents).</li> <li>Search case law.</li> </ul>                                                 |
|     |                                                      | Results per page 10    Google's default (10 results) provides the fastest results.                                                            |
|     |                                                      | Where results open                                                                                                    |
|     |                                                      | <ul> <li>Bibliography manager</li> <li>Don't show any citation import links.</li> <li>Show links to import citations into BibTeX +</li> </ul> |
|     |                                                      |                                                                                                    |

You will see a search box here. Type "Wilson College" or "John Stewart Memorial Library" and hit the magnifying glass button. Choose "John Stewart Memorial Library at Wilson College – Find It @ Wilson" from the choices that pop up:

| ≡ | Google Scholar                                                    |                                                                                                    |
|---|-------------------------------------------------------------------|----------------------------------------------------------------------------------------------------|
| • | Settings                                                          |                                                                                                    |
|   | Search results<br>Languages<br>Library links<br>Account<br>Button | Show library access links for (choose up to five libraries):         wilson college         e.g., Harvard         Open WorldCat - Library Search         John Stewart Memorial Library at Wilson College - Find It @ Wilson         Millsaps College Library - Full Text @ Millsaps         Warren Wilson College - Click Here For Article         Online access to library subscriptions is usually restricted to patrons of that library. You may need to login with your library password, use a campus computer, or configure your browser to use a library proxy. Please visit your library's website or ask a local librarian for assistance. |
|   |                                                                   | Save         Cancel           To retain settings, you must turn on cookies                                                                                                    |

Then hit "Save" at the bottom of the screen.

Now, when you search for content on Google Scholar, you will see the usual PDF links on the right side of your search results page, but you will also see additional links that say "Find It @ Wilson" - clicking on these Wilson links will take you directly to the Wilson College library databases, where you can access the full-text PDF of the article. Note: you will need to log in to your Wilson account, using your usual Wilson username and password, to access library resources.

| Google Scholar                        | history of gifted and talented education                                                                                                    |                            |
|---------------------------------------|----------------------------------------------------------------------------------------------------|----------------------------|
| Articles                              | About 155,000 results (0.04 sec)                                                                                                    |                            |
| Any time                              | Gifted and talented education: History, issues, and recommendations.                                                                                                    |                            |
| Since 2021                            | DY Ford - 2012 - psycnet.apa.org                                                                                                    |                            |
| Since 2020                            | The field of gifted and talented (G&T) education has a relatively short history, particularly<br>when compared with special education, the other field targeting excentionalities. In this        |                            |
| Since 2017<br>Custom range            | chapter, I present an overview of the field of G&T education. I discuss several topics                                                                                                    |                            |
| outon hange                           | ☆ 99 Cited by 18 Related articles All 2 versions ≫                                                                                                    |                            |
| Sort by relevance                     | Separate and unequal: The underrepresentation of African American students in                                                                                                    | Find It @ Wilson           |
| Sort by date                          | gifted and talented programs                                                                                                    |                            |
|                                       | A Hopkins, K Garrett - Black History Bulletin, 2010 - search.proquest.com                                                                                                    |                            |
| include patents                       | 5. H. Elhoweris, K. Mutua, N. Alsheikh, and P. Holloway, "The Effects of the Child's Ethnicity on<br>Teachers' Referral and Recommendations Decisions in the Gifted/Talented Programs." Remedial  |                            |
| <ul> <li>Include citations</li> </ul> | and Special Education 26 (2005): 25-31. 26 BLACK HisTORY BULLETIN Vol                                                                                                    |                            |
| Create alert                          | ☆ 99 Cited by 37 Related articles All 2 versions                                                                                                    |                            |
|                                       | Creative problem solving: The <b>history</b> development and implications for <b>diffed</b>                                                                                                    | IRDEL UDCW edu             |
|                                       | education and talent development                                                                                                    | [PDF] uncw.edu             |
|                                       | DJ Treffinger, SG Isaksen - Gifted Child Quarterly, 2005 - journals.sagepub.com                                                                                                    |                            |
|                                       | We begin with a summary of the <b>history</b> and devel-opment of the CPS approach, organized in                                                                                                  |                            |
|                                       | a way that is often used to challenge of engaging students in powerful, real-life applications of<br>CPS is especially significant in the matur- ing field of gifted and talented education       |                            |
|                                       | ☆ 99 Cited by 298 Related articles All 7 versions ≫                                                                                                    |                            |
|                                       | A review of <b>diffed</b> and talented education in the United States                                                                                                    | IPDFI mitpressiournals org |
|                                       | R Bhatt - Education Finance and Policy. 2011 - direct.mit.edu                                                                                                    | [FbF] mitpressjournuls.org |
|                                       | these programs. The remainder of the article is organized as follows: The next section                                                                                                    |                            |
|                                       | provides a brief history of gifted and talented education, and documents trends in<br>participation rates and <b>aifted</b> funding across states. This is                                        |                            |
|                                       | ☆ 99 Cited by 28 Related articles All 6 versions ≫                                                                                                    |                            |
|                                       | Pre-service teacher training in gifted and talented education: An Australian                                                                                                    | IPDFI uow edu au           |
|                                       | perspective                                                                                                    | Find It @ Wilson           |
|                                       | K Fraser-Seeto - Journal of Student Engagement: Education Matters, 2013 - ro.uow.edu.au                                                                                                    |                            |
|                                       | Kylie Fraser-Seeto 31 History of gifted and talented education in Australia Australian provisions<br>for gifted and talented education date from the 1800s with policies and inquiries across the |                            |
|                                       | nation being heavily influenced by the political climate of the time                                                                                                    |                            |
|                                       | ជា 99 Cited by 34 Related articles All 4 versions ୬୬                                                                                                    |                            |
|                                       | A resuscitation of gifted education                                                                                                    | [PDF] psu.edu              |
|                                       | JL Jolly - American Educational History Journal, 2009 - books.google.com                                                                                                    |                            |
|                                       | Talented children and adults: Their development and education, 3rd ed. Waco, TX: Prufrock Press.                                                                                                  |                            |